## MADRID SYSTEM FEES

## PAYING FEES TO MANAGE OR RENEW AN INTERNATIONAL TRADEMARK REGISTRATION THROUGH eMADRID

Hey there!

Welcome to our tutorial.

In this video you will learn how to pay fees to manage or renew your international trademark registration through eMadrid.

Let's get started!

Go to WIPO's official website and click on "Protect and Manage".

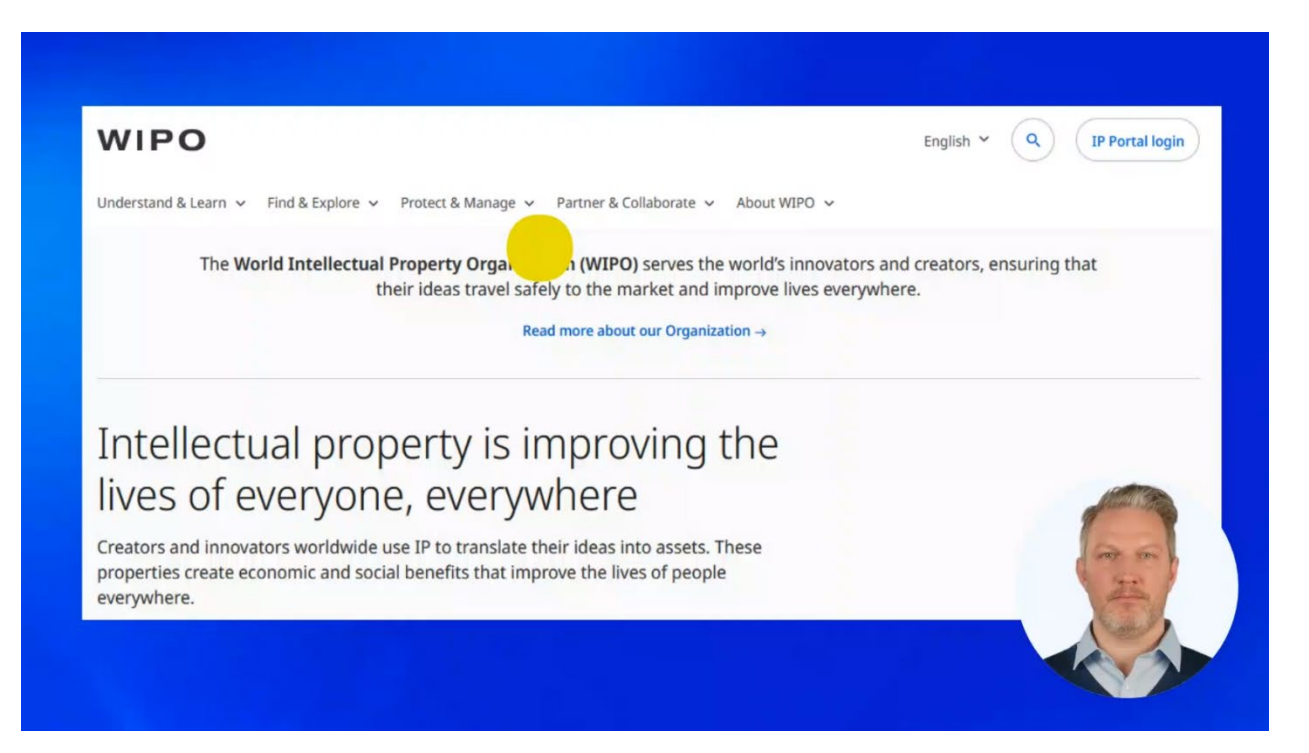

## A menu will open. Find the menu titled "Trademark Protection".

| WIPO                                  |                                                        |                                            | English Y Q IP Portal login                                        |
|---------------------------------------|--------------------------------------------------------|--------------------------------------------|--------------------------------------------------------------------|
| Understand & Learn 🖌 Find & Explore   | Protect & Manage A Partner & Co                        | Ilaborate 🖌 About WIPO 🖌                   |                                                                    |
| Patent Protection                     | Trademark Protection                                   | Industrial Design Protection               | Geographical Indication Protection                                 |
| PCT – The International Patent System | Madrid – The International magemark<br>System          | Hague – The International Design<br>System | Lisbon – The International System of<br>Appellations of Origin and |
| Budapest – The International          | eMadrid                                                | eHague                                     | Geographical Indications                                           |
| Microorganism Deposit System          | Article 6ter (armorial bearings, flags, state emblems) |                                            | elisbon                                                            |
| Plant Variety Protection (UPOV)       | IP Dispute Resolution                                  | IP Office Business Solutions               | Paying for IP Services                                             |
| UPOV PRISMA                           | Mediation                                              | Centralized Access to Search and           | WIPO Pay                                                           |
| UPOV e-PVP Administration             | Arbitration                                            | Examination (CASE)                         | Current Account at WIPO                                            |
| UPOV e-PVP DUS Exchange               | Expert Determination                                   | Digital Access Service (DAS)               | Carriel 153                                                        |
|                                       | Domain Name Disputes                                   |                                            | and the second                                                     |
|                                       | Find more IP too                                       | ls in the IP Portal →                      | 1                                                                  |
|                                       | Read more about                                        | our Organization →                         |                                                                    |

## Click on "eMadrid".

| WIPO                                                                                                    |                                                                                                    |                                                                                                    | English Y Q IP Portal logi                                                                                                    |
|----------------------------------------------------------------------------------------------------|----------------------------------------------------------------------------------------------------|----------------------------------------------------------------------------------------------------|----------------------------------------------------------------------------------------------------|
| Understand & Learn V Find & Explor                                                                                                    | re V Protect & Manage A Partner & Co                                                                                                    | llaborate 🖌 About WIPO 🗸                                                                                                    |                                                                                                    |
| Patent Protection                                                                                                    | Trademark Protection                                                                                                    | Industrial Design Protection                                                                                                    | Geographical Indication Protection                                                                                                    |
| PCT – The International Patent System<br>ePCT<br>Budapest – The International<br>Microorganism Deposit System<br>Plant Variety Protection (UPOV)<br>UPOV PRISMA<br>UPOV = RID Metiziatentia | Madrid - The International Trademark<br>System<br>eMadrid<br>ticle 6ter (armorial bearings, flags,<br>ate emblems)<br>IP Dispute Resolution<br>Mediation | Hague – The International Design<br>System<br>eHague<br>IP Office Business Solutions<br>Centralized Access to Search and<br>Examination (CASE) | Lisbon - The International System of<br>Appellations of Origin and<br>Geographical Indications<br>eLisbon<br>Paying for IP Services<br>WIPO Pay |
| UPOV e-PVP Administration                                                                                                    | Arbitration<br>Expert Determination<br>Domain Name Disputes<br>Find more IP too                                                                          | Digital Access Service (DAS)<br>Is in the IP Portal →                                                                                          | Current Account at WIPO                                                                                                    |

Click on "Manage your trademarks".

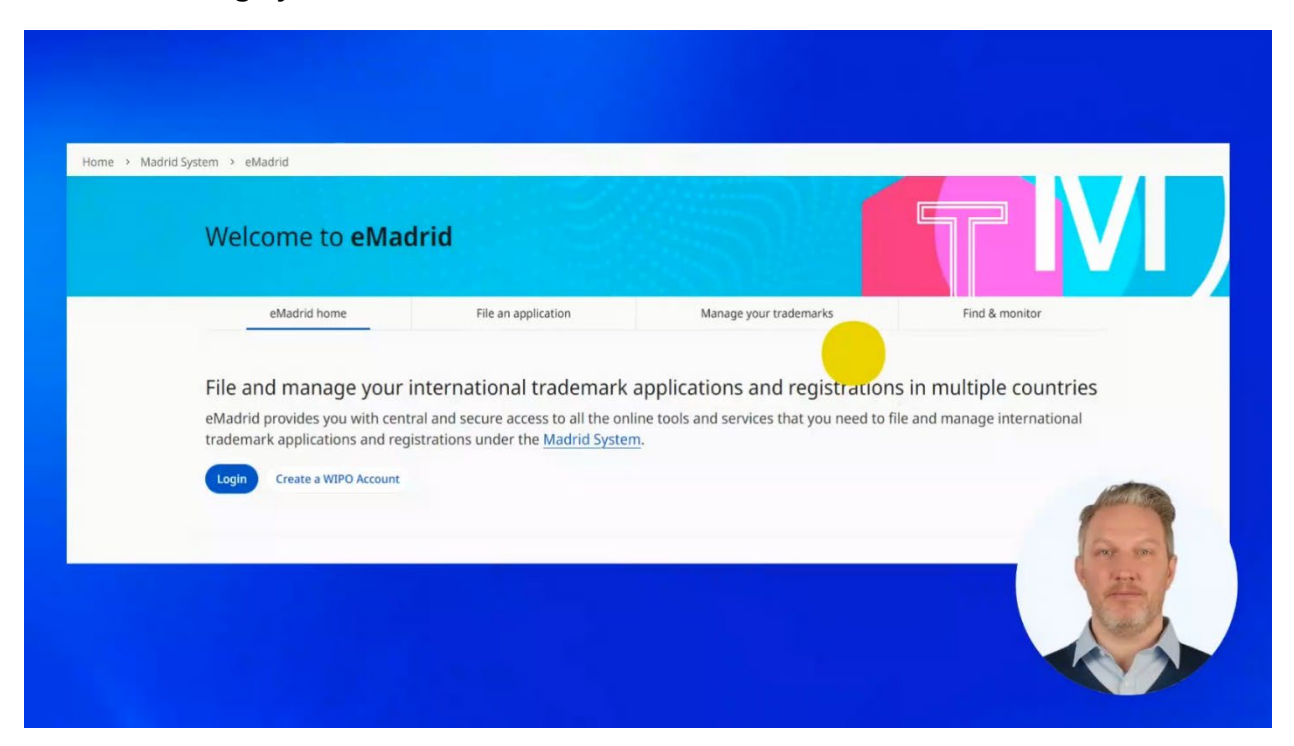

Select from the list the service you are interested in.

The payment process is similar for all of the services for which fees are due. Let's pay one of them. We'll choose a renewal.

| eMadrid home                                                                                              | File a                   | in application                                                                      | Manage your trade                                 | emarks                                                                      | Find & monitor                                                                           |
|----------------------------------------------------------------------------------------------------|--------------------------|-------------------------------------------------------------------------------------|---------------------------------------------------|-----------------------------------------------------------------------------|------------------------------------------------------------------------------------------|
| What do you want to                                                                                       | do?                      |                                                                                     |                                                   |                                                                             |                                                                                          |
| Track the status of your internation<br>application or registration.<br>Monitor your registration         | al trademark             | Expand the geographi<br>international tradema<br>Expand protection                  | cal scope of your<br>rk registration.             | Restrict goods a designated Mad                                             | and services for some or all<br>drid System Members.<br>and services                     |
| Renounce protection of all goods a<br>one or some designated Madrid Sy<br>Members.<br>Renounce protection | nd services, for<br>stem | Permanently remove s<br>services for all designa<br>Members.<br>Cancel registration | ome or all goods and<br>ted Madrid System         | Appoint, cancel<br>details of your n<br>Manage repro                        | or change name and/or contact<br>epresentative.<br>esentative                            |
| Change holder name and/or addre<br>in the International Register.<br>Change holder details                | ss as recorded           | Record a total or parti<br>your international trac<br>Change ownership              | al change in ownership of<br>lemark registration. | Renew your inte<br>for some or all o<br>Members.<br>Renew registe           | ernational trademark registration<br>designated Madrid System<br>ration                  |
| Fix an error in the International Re<br>Correct recording                                                 | gister.                  | Pay fees relating to on<br>irregularities, or other<br>WIPO.<br>Pay online          | line transactions,<br>communications from         | Order digital co<br>(attestations, co<br>simple certified<br>Order certifie | pies of certified documen<br>pies of certificates, detaile<br>extracts).<br>ed documents |

You will be asked to log in to your WIPO Account first.

| Welcome to WIPO   Login with your WIPO Account to access WIPO's online IP services   Username   Password   Login   Login |                                                                                                    |     |
|----------------------------------------------------------------------------------------------------|----------------------------------------------------------------------------------------------------|-----|
| Username<br>Password ©<br>Login<br>Create WIPO Account                                                                   | Welcome to Welcome to Welcome to access Welcome to access Welcome | IPO |
| Password ©<br>Login<br>Create WIPO Account                                                                               | Username                                                                                                    |     |
| Login<br>Create WIPO Account                                                                                             | Password                                                                                                    | ۲   |
| Create WIPO Account                                                                                                    | Login                                                                                                    |     |
|                                                                                                    | Create WIPO Account                                                                                                    |     |

Now enter an international registration number.

| Available Payment Methods:                                   |  |       |                         |
|--------------------------------------------------------------|--|-------|-------------------------|
| Current Account at WIPO     Debit and Credit Card     PayPal |  |       |                         |
| Enter your International Registration Number (IRN)           |  |       |                         |
| IRN<br>(e.g. 12)                                             |  |       |                         |
|                                                              |  | Reset | Start the renewal proce |
|                                                              |  |       | A MARINE                |
|                                                              |  |       | 1 and an                |

And start the renewal process.

| Information Renewal is available as of 6 months before the   | he renewal date of your international registration. It is also availa | ble during the grace period, subject to a surch | arge.                      |
|--------------------------------------------------------------|-----------------------------------------------------------------------|-------------------------------------------------|----------------------------|
| Available Payment Methods:                                   |                                                                       |                                                 |                            |
| Current Account at WIPO     Debit and Credit Card     PayPal |                                                                       |                                                 |                            |
| Enter your International Registration Number (IRN)           |                                                                       |                                                 |                            |
| IRN                                                          |                                                                       |                                                 |                            |
| (e.g. 123456)                                                |                                                                       |                                                 |                            |
|                                                              |                                                                       |                                                 | Reset Start the renewal pr |
|                                                              |                                                                       |                                                 | Contraction ( )            |
|                                                              |                                                                       |                                                 |                            |

Check your international registration data and continue with the renewal.

| 1<br>International Registrat       | ion                     | 2<br>Contracting Parties | 3<br>Fee Details          |         |
|------------------------------------|-------------------------|--------------------------|---------------------------|---------|
| International R                    | egistration             |                          |                           |         |
| Please, review your internationa   | l registration details. |                          |                           |         |
| IRN:<br>Holder:<br>Representative: |                         |                          | 1000                      |         |
| Cancel                             |                         |                          | Continue with the renewal | 100 000 |

Check the boxes of the countries in which you would like to renew your trademark protection.

| 1<br>International Registration                                                                                                    | 2<br>Contracting Parties                                                                                                    |                                                      | 3<br>Fee Details                                     |  |
|----------------------------------------------------------------------------------------------------|----------------------------------------------------------------------------------------------------|------------------------------------------------------|------------------------------------------------------|--|
| Contracting Parties                                                                                                    | s - Selection                                                                                                    |                                                      |                                                      |  |
| Please select the contracting parties to                                                                                                    | be renewed                                                                                                    |                                                      |                                                      |  |
| Important note: The Contracting Pa<br>status is for guidance purposes only                                                                                                    | rties are listed below by status of protection as rec<br>and should not be relied upon. Please therefore c                                    | arefully check the state                             | is of protection of each                             |  |
| Important note: The Contracting Pa<br>status is for guidance purposes only<br>Contracting Party before renewing y<br>Contracting Parties that have granted to                                                                                                    | rites are listed below by status of protection as rec<br>and should not be relied upon. Please therefore c<br>our international registration. | orded in the internation<br>arefully check the statu | non register. However, this is of protection of each |  |
| Important note: The Contracting Pa<br>status is for guidance purposes only<br>Contracting Party before renewing y     Contracting Parties that have granted to<br>COntracting Parties that have granted to<br>CONTRACTING Parties that have granted to<br>CONTRACTING Parties that have gra | rites are listed below by status of protection as rec<br>and should not be relied upon. Please therefore c<br>our international registration. | orded in the internation<br>arefully check the statu | is of protection of each                             |  |
| Important note: The Contracting Pa<br>status is for guidance purposes only<br>Contracting Party before renewing y<br>Contracting Parties that have granted to<br>Contracting Parties that have granted to<br>CONTRACTING Parties and<br>RU Russian Federation<br>Selected Contracting Parties 3 / 3                                                                                                    | rites are listed below by status of protection as rec<br>and should not be relied upon. Please therefore c<br>our international registration. | orded in the international arefully check the statu  | Select all                                           |  |

Then click on "Continue with the renewal".

| 1<br>International Registration                                                                                                    | 2<br>Contracting Parties                                                                                                    |                           | 3<br>Fee Details         |  |
|----------------------------------------------------------------------------------------------------|----------------------------------------------------------------------------------------------------|---------------------------|--------------------------|--|
| Contracting Part                                                                                                    | ies - Selection                                                                                                    |                           |                          |  |
| Please select the contracting partie                                                                                                    | es to be renewed                                                                                                    |                           |                          |  |
|                                                                                                    |                                                                                                    |                           |                          |  |
| status is for guidance purposes<br>Contracting Party before renewi                                                                                                    | only and should not be relied upon. Please therefore of ing your international registration.                                                                              | carefully check the statu | is of protection of each |  |
| Status is for guidance purposes<br>Contracting Party before renew<br>Contracting Parties that have grant<br>Ch Switzerland                                                                                                    | only and should not be relied upon. Please therefore ing your international registration.<br>ted total protection or have not issued the final decision EM European Union | carefully check the statu | is of protection of each |  |
| status is for guidance purposes<br>Contracting Party before renew<br>Contracting Parties that have grant<br>CONTRACTING Parties that have grant<br>CONTRACTING Parties that have grant<br>CONTRACTING Parties that have grant<br>CONTRACTING Parties that have grant | only and should not be relied upon. Please therefore of ing your international registration.<br>ted total protection or have not issued the final decision                | carefully check the statu | is of protection of each |  |
| <ul> <li>Status is for guidance purposes<br/>Contracting Party before renew</li> <li>Contracting Parties that have grant</li> <li>CH Switzerland</li> <li>RU Russian Federation</li> <li>Selected Contracting Parties 3 / 3</li> </ul>                               | only and should not be relied upon. Please therefore of ing your international registration.<br>ted total protection or have not issued the final decision                | carefully check the statu | s of protection of each  |  |

Review the selected data and continue with the renewal.

| 1<br>International Regis                | tration                             | 2<br>Contracting Parties |      | 3<br>Fee Details          |                 |
|-----------------------------------------|-------------------------------------|--------------------------|------|---------------------------|-----------------|
| Contracting P                           | arties - Summ                       | nary                     |      |                           |                 |
| Please review the selected co           | ontracting parties                  |                          |      |                           |                 |
| Contracting Parties that have gra       | nted total protection or have not i | ssued the final decision |      |                           |                 |
| CH Switzerland<br>RU Russian Federation | EM Euro                             | pean Union               |      |                           |                 |
| Cancel                                  |                                     |                          | Back | Continue with the renewal | a second second |

Please remember that the fees amount might change after the examination.

We will send you an irregularity notice in case you have to pay more or we will contact you for reimbursement in case you paid too much.

When you pay with your Current Account at WIPO, any difference will be debited or refunded to your account automatically.

| 1<br>International Registration                                                                                      | 2<br>Contracting Parties                                                                                                    | 3<br>Fee Details                                                                 |         |
|----------------------------------------------------------------------------------------------------|----------------------------------------------------------------------------------------------------|----------------------------------------------------------------------------------|---------|
| ees Details                                                                                                    |                                                                                                    |                                                                                  |         |
| Basic Fee:                                                                                                    |                                                                                                    | 653.00                                                                           | Detail  |
| Fees of contracting parties:                                                                                         |                                                                                                    | 2,189.00                                                                         | Detail  |
| Renewal supplementary fee:                                                                                           |                                                                                                    | 700.00                                                                           | Detail  |
| Grand total:                                                                                                    |                                                                                                    | 3,542.00                                                                         | and the |
| Note on renewal fees: The fees estim<br>using a WIPO Current Account, the ac<br>will communicate with you if payment | ate will be reassessed during the examination of<br>tual amount of the fees will be debited from said<br>c of an additional amount is required. | your request and may change. For payn<br>account. For payments made by credit c. | C       |

You can enter your own reference for your business purposes.

| Your reference (optional, fr                          | ree text box for your own purpo        | oses)                    |                                 |                  |               |
|-------------------------------------------------------|----------------------------------------|--------------------------|---------------------------------|------------------|---------------|
| You will be redirected to<br>service for confirmation | o <b>WIPO Pay</b> to complete this tra | ansaction. After the pay | ment, you will be automatically | redirected to ou | r online      |
|                                                       |                                        |                          |                                 |                  |               |
| Cancel                                                |                                        |                          | Print renewal draft             | Back             | So to payment |
|                                                       |                                        |                          |                                 |                  | A STATE OF    |
|                                                       |                                        |                          |                                 |                  | and son       |

Then click on "Go to payment".

| Your reference (optional, fre                       | e text box for your own purposes)        |                                                     |                   |
|-----------------------------------------------------|------------------------------------------|-----------------------------------------------------|-------------------|
| You will be redirected to service for confirmation. | WIPO Pay to complete this transaction. A | fter the payment, you will be automatically redirec | ted to our online |
| Cancel                                              |                                          | Print renewal draft Bac                             | Go to payment     |
|                                                     |                                          |                                                     |                   |

Choose your payment method from the list.

| Payment number<br>Reference                   |      |
|-----------------------------------------------|------|
| Amount 3,542.00 CHF                           |      |
| Payment subject Fee for Madrid System Service |      |
|                                               |      |
| Choose payment method *                       | ~    |
| Credit/Debit card                             |      |
| Credit/Debit card                             | J.C. |

After you have selected your payment method, click on "Pay".

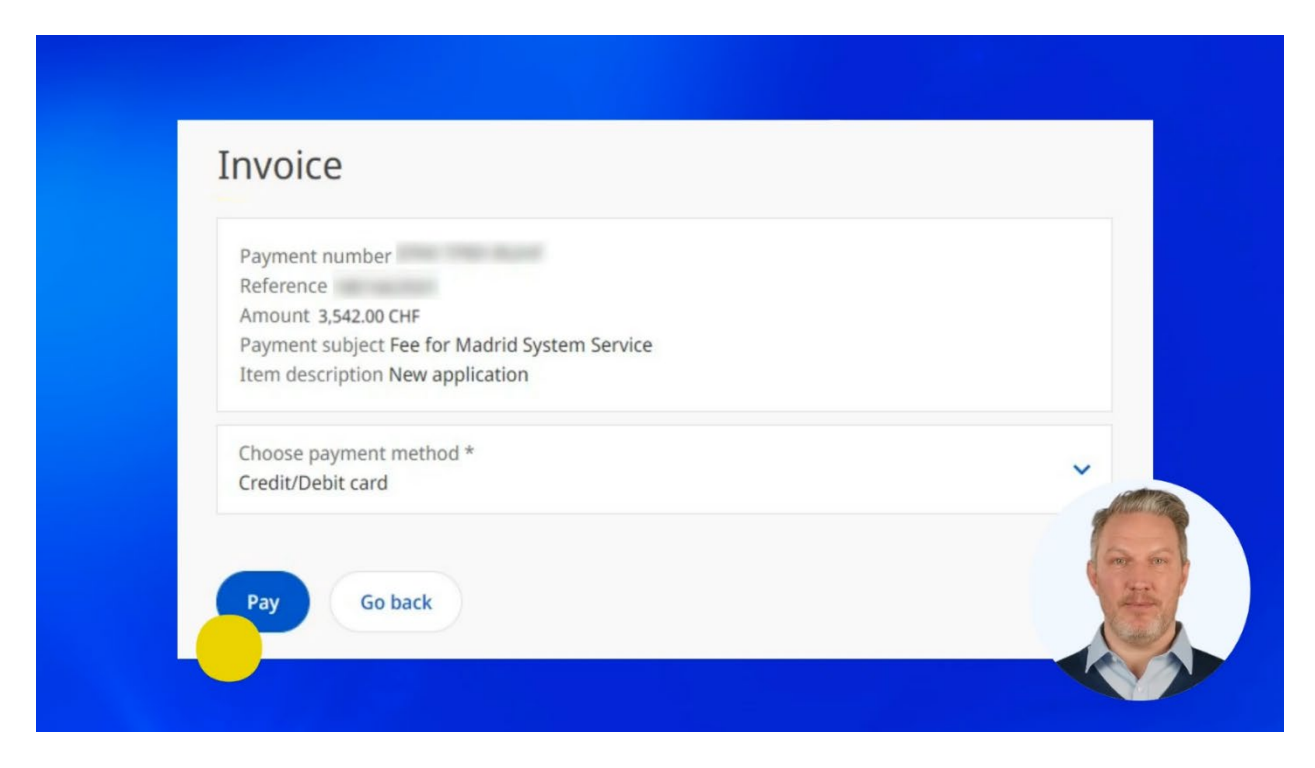

Congratulations!

Your renewal request has been successfully submitted.

You will soon receive a payment confirmation to the e-mail connected to your WIPO Account.

| Your Renewal req                                                                                                    | est has been successfully submit     | ted.                              |         |              |
|----------------------------------------------------------------------------------------------------|--------------------------------------|-----------------------------------|---------|--------------|
| The details of your Renewal request are listed below. If there is any problem with these details or if you have any questions, comments or<br>suggestions, please, <u>Contact Madrid</u> as soon as possible. |                                      |                                   |         |              |
| Date of payment:                                                                                                    | 26 June 2024                         |                                   |         |              |
| VIPO Reference                                                                                                    |                                      |                                   |         |              |
| nternational Reg                                                                                                    | stration Number:                     |                                   |         |              |
| Number of classe                                                                                                    | : 10                                 |                                   |         |              |
| Contracting Partie                                                                                                    | s (3):                               |                                   |         |              |
| Contracting Partie                                                                                                    | s that have granted total protection | on or have not issued the final o | ecision | ANTI TON     |
| CH Switzerland                                                                                                    |                                      |                                   |         |              |
| EM European                                                                                                    | nion                                 |                                   |         | and the same |
| RU Russian Fe                                                                                                    | eration                              |                                   |         | 1 Acros 1    |

Under the payment confirmation you will find the details of your payment.

You can print the payment confirmation for your business purposes.

| Payment details                                                                                                    |              |                                    |
|----------------------------------------------------------------------------------------------------|--------------|------------------------------------|
| Your reference:<br>Payment Number:<br>Your E-mail Address:<br>Amount paid: CHF 3542<br>Payment Method: Credit/Debit card<br>Account Number: |              |                                    |
|                                                                                                    | Print Finish | Start Customer Satisfaction Survey |
|                                                                                                    |              |                                    |

We appreciate if you decide to take our Customer Satisfaction Survey.

| Payment details                                                                                                    |                                                 |
|----------------------------------------------------------------------------------------------------|-------------------------------------------------|
| Your reference:<br>Payment Number:<br>Your E-mail Address:<br>Amount paid: CHF 3542<br>Payment Method: Credit/Debit card<br>Account Number: |                                                 |
|                                                                                                    | Print Finish Start Customer Satisfaction Survey |
|                                                                                                    |                                                 |

If you haven't paid your fees within the deadline and you have received an irregularity notice, please watch our next tutorial about how to pay your Madrid System fees in that case.

You can find this and other tutorials on our website - wipo.int.

Finally, a reminder to **be aware of possible scam attempts** by phone, email, or text message. You can learn more about how to protect yourself from different types of scams on the dedicated webpage on our website.

Thank you for watching our tutorial.

See you next time!